## PASSO A PASSO PROCEDIMENTOS PÓS-DEFESA

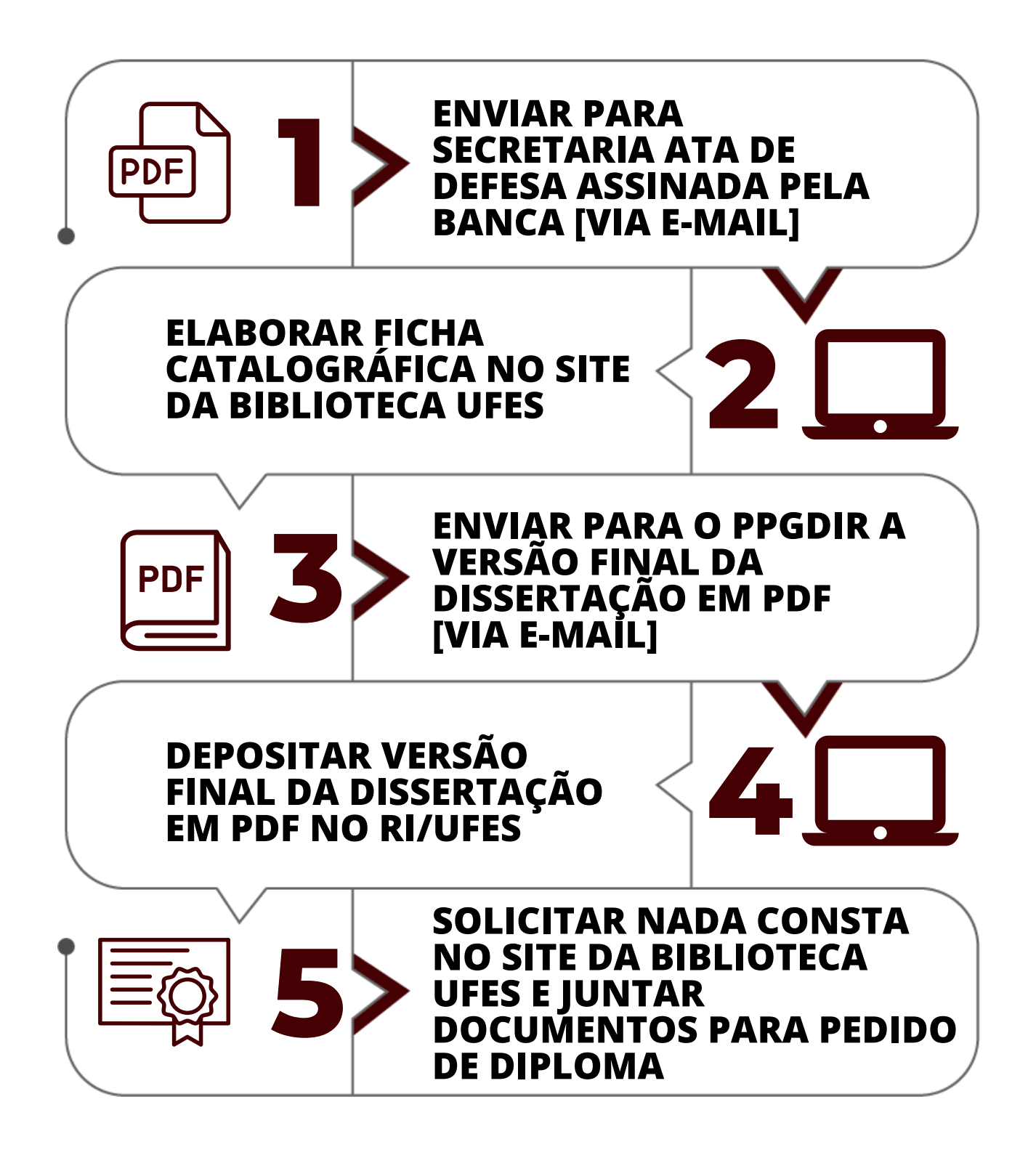

# **ENVIAR ATA DE DEFESA ASSINADA PELA BANCA**

- As atas sem assinatura são enviadas pela secretaria por e-mail até o dia da defesa para o presidente da banca.
- Após deliberação do resultado a banca deverá proceder a assinatura da ata com o resultado correspondente conforme a <u>Portaria PRPPG/UFES 08/2021</u>.
- Após todos os membros da banca assinarem o documento, o mestrando deve envia-lo para o e-mail <u>pos.direito@ufes.br</u>.
- A ata assinada será compartilhada pela secretaria com todos os participantes da banca examinadora via e-mail certificando a participação dos membros da banca.

## **ELABORAR FICHA CATALOGRÁFICA NO SITE DA BIBLIOTECA UFES**

Na versão final da dissertação é obrigatória a inclusão da Ficha Catalográfica, assim como todos elementos exigidos pela ABNT. A Biblioteca Central da Ufes oferece esse serviço em seu site:

- Acessar o site <u>https://biblioteca.ufes.br/ficha-</u> <u>catalografica</u> e seguir as instruções disponíveis na página.
- Apor a ficha obtida na versão final da dissertação conforme as normas da ABNT, que também estão disponíveis <u>no site da Biblioteca</u>.

#### PDF **3 ENVIAR PARA O PPGDIR A VERSÃO FINAL DA DISSERTAÇÃO EM PDF (VIA E-MAIL)**

- A versão final da dissertação deve ser enviada em formato PDF para o e-mail <u>pos.direito@ufes.br</u>.
- Não há necessidade de anexar a ata de defesa na dissertação.
- Em atendimento ao <u>Ofício BC/UFES nº 032/2022</u> e a <u>Portaria MEC nº 360/2022</u>, **não** será necessário envio de versão impressa da dissertação.

## **DEPOSITAR VERSÃO FINAL DA DISSERTAÇÃO EM PDF NO RI-UFES**

- Em atendimento à <u>Portaria CAPES nº 13/2006</u>, realizar o depósito da dissertação no <u>Repositório Institucional da</u> <u>UFES</u>.
- Seguir as instruções disponíveis em <u>https://biblioteca.ufes.br/procedimentos-para-deposito</u>.
- Enviar comprovante deste depósito para o e-mail <u>pos.direito@ufes.br</u>.

### **SOLICITAR NADA CONSTA NO SITE DA BIBLIOTECA UFES E JUNTAR DOCUMENTOS PARA PEDIDO DE DIPLOMA**

- Acessar as instruções disponíveis em <u>https://biblioteca.ufes.br/nada-consta</u> para obtenção do nada consta da Biblioteca Central UFES.
- Juntar o nada consta aos <u>demais documentos</u> exigidos para solicitar o diploma.
- Documentos necessários para solicitar diploma, demais instruções e formulário para envio do pedido estão disponíveis em <u>https://direito.ufes.br/pt-br/solicitacaode-documentos</u>.

## PASSO A PASSO PROCEDIMENTOS PÓS-DEFESA

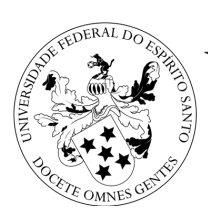

Universidade Federal do Espírito Santo

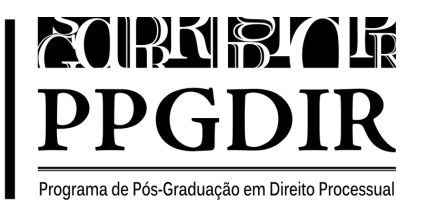

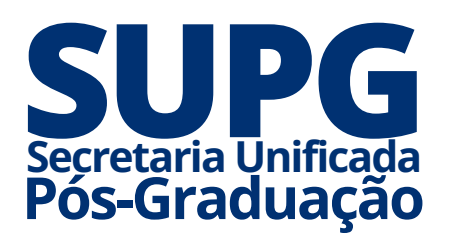

Secretaria Unificada dos Programas de Pós-Graduação SUPG/CCJE Telefone: (27) 3145-5370 - (27) 3145-2794 E-mail da SUPG: <u>supg.ufes@gmail.com</u> Atendimento presencial SUPG - Dias úteis - 07:00 às 21:00 - <u>Veja no mapa</u>

E-mail do programa: <u>pos.direito@ufes.br</u> Secretário: Fernando Nascimento - E-mail <u>fernando.l.nascimento@ufes.br</u> Atendimento via Whatsapp - Dias úteis - 07:00 às 13:00 <u>(27) 3145-5370</u>